## NUEVO TALON DE VIGENCIA DE COBERTURA OSPJN

## **REGISTRO Y DESCARGA**

#### **INGRESAR A LA WEB:**

WWW.OSPJN.GOV.AR

| SERVICIOS<br>Autoridades<br>Interior<br>Prestadores<br>Farmacias<br>Novedades<br>Normativas | BIENVENIDOS AL SITIO DE LA OBRA SOCIAL DEL PODER JUDICIAL                                                      |
|---------------------------------------------------------------------------------------------|----------------------------------------------------------------------------------------------------|
| Compras y Licitaciones<br>Pregunt recuéntes<br>EXTRANET                                     | Resoluciones vigentes Consulta disponible.                                                                     |
| Reintegros Afilit. Jos<br>Pagos Prest desar<br>TELÉFONOS<br>Sede Central<br>Parasantacionas | Normativas relacionadas al COVID-19<br>Durante el periodo de emergencia sanitaria el horario de atención       |
| Navadadas                                                                                   | presencial es durante los días hábiles de 8 a 14 hs.<br>Fuera del horario para prestaciones médicas consultar: |
| Mes: Junio<br>Año: 2020<br>Habilitación Extranet Afiliados<br>Ver más                       | - Urgencias emergencias y atención domiciliaria.                                                               |
|                                                                                             | Señores Prestadores.<br>Se informa a los señores Prestadores que apartir del 23/09/2020 la                     |
| Visitas: 1                                                                                  | Facturacion sera recepcionada en                                                                               |
|                                                                                             | MESA DE ENTRADAS DE FACTURACION - TUCUMAN 1383                                                                 |
| u i i i i i i i i i i i i i i i i i i i                                                     | - Autorizar receta electronica para compra de medicamentos.                                                    |

#### HACER CLICK EN EXTRANET

|                                                 |             |             |                           |                           |           |            | ADMIN  |
|-------------------------------------------------|-------------|-------------|---------------------------|---------------------------|-----------|------------|--------|
| OSPJN OBRA SOCIAL DEL PODER JUDICIAL REPRESENT/ |             |             |                           | Representantes            |           |            |        |
|                                                 | AUTORIDADES | PRESTADORES | INTERIOR                  | FARMACIAS                 | NOVEDADES | NORMATIVAS |        |
| -                                               |             |             |                           |                           |           |            | ▲ ⊠≓ ③ |
| EVTD                                            |             |             |                           |                           |           |            |        |
| EXTR                                            | ANET OSPJN  |             |                           |                           |           |            |        |
|                                                 |             |             |                           |                           |           |            |        |
|                                                 |             |             |                           |                           |           |            |        |
|                                                 |             |             |                           |                           |           |            |        |
|                                                 |             | (           |                           |                           |           |            |        |
|                                                 |             |             |                           |                           | ° /       |            |        |
|                                                 |             |             |                           |                           |           |            |        |
|                                                 |             | E           | TRANET                    | PROVEEDO                  | DRES      |            |        |
|                                                 |             | _           |                           |                           |           |            |        |
|                                                 |             |             |                           |                           |           |            |        |
|                                                 |             |             |                           |                           |           |            |        |
|                                                 |             |             |                           |                           |           |            |        |
|                                                 |             |             |                           |                           |           |            |        |
|                                                 |             | Hor         | ne   E-mail <u>  I</u> nf | ormación   No <u>veda</u> | des       |            |        |
|                                                 |             |             |                           |                           |           |            |        |

HACER CLICK EN EXTRANET AFILADOS

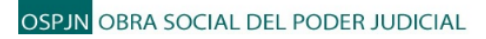

|                  | Ingreso                      |
|------------------|------------------------------|
| Usuario / e-mail |                              |
| Contraseña       |                              |
|                  |                              |
|                  | Ingresar                     |
|                  | Registrar como nuevo usuario |
|                  | , dhu                        |

#### HACER CLICK EN "REGISTRAR COMO NUEVO USUARIO"

#### **COMPLETAR LOS CAMPOS:**

#### **Ingrese Nro. Afiliado**

(Solo los primeros números antes de la barra)

Ingrese Nro. CUIL (solo números sin guiones ni espacios)

Ingrese e-mail (cualquiera de uso habitual)

Contraseña (8 caracteres, letras y números)

**Repetir Contraseña** 

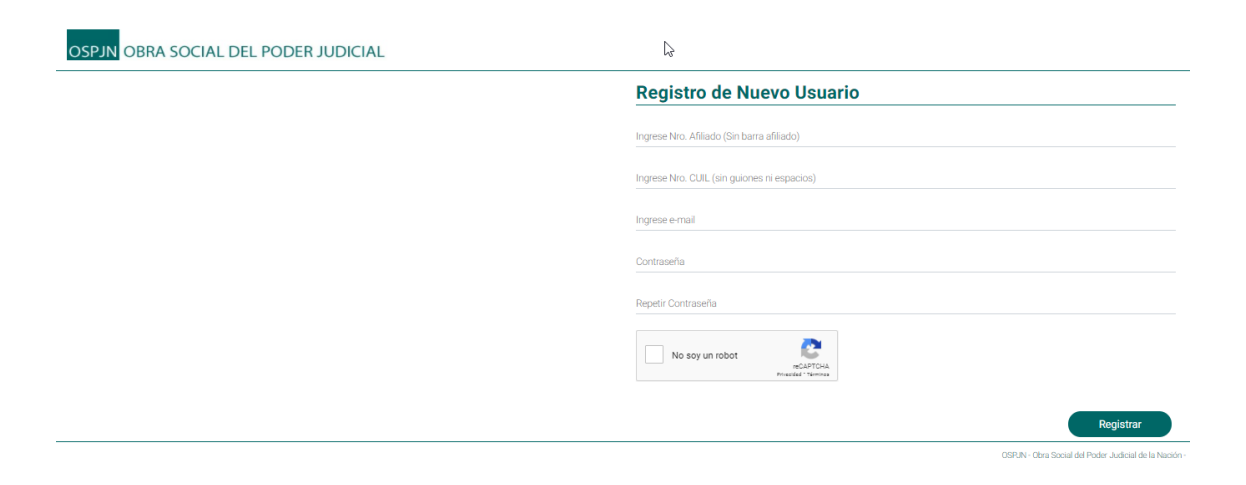

| Registro de Nuevo Usuario                                 |                                                      |
|-----------------------------------------------------------|------------------------------------------------------|
| Ingrese Nro. Afiliado (Sin barra afiliado)<br>12345       |                                                      |
| Ingrese Nro. CUIL (sin guiones ni espacios)<br>XXXXXXXXXX |                                                      |
| Ingrese e-mail<br>tumail@tuservidor.com.ar                |                                                      |
| ok<br>Contraseña                                          |                                                      |
| Repetir Contraseña                                        |                                                      |
| No soy un robot                                           | $\frown$                                             |
|                                                           | Registrar                                            |
|                                                           | OSPJN - Obra Sound del Poder Judicial de la bación - |

#### HACER CLICK EN REGISTRAR

#### UNA VEZ COMPLETADO EL REGISTRO RECIBIRA UN EMAIL EN LA CASILLA REGISTRADA PARA CONFIRMAR EL REGISTRO.

#### **INGRESAR A SU CASILLA DE EMAIL**

| ら Responder  | ∨ 🛍 Eliminar 🔁 Archivo 🚫 No deseado ∨ 🞸 Limpiar 🗈 Mover a ∨ …                                                                                                    | $\uparrow$ | $\downarrow$    | × |
|--------------|----------------------------------------------------------------------------------------------------|------------|-----------------|---|
| OSPJN - Afil | ados - Confirmación de cuenta                                                                                                    |            |                 |   |
|              | OSPJN OBRA SOCIAL DEL PODER JUDICIAL                                                                                                    |            |                 |   |
|              |                                                                                                    |            |                 |   |
|              | Gracias por registrarte en la extranet de afiliados de la OSPJN!.<br>Para completar el proceso de registro hace click en confirmar o copia y pega el siguiente link en el navegador: |            |                 |   |
|              | https://extranet.ospjn.gov.ar/ospjn.afiliados.mvc/Confirma/ConfirmarEmail?<br>h=hlLgiZIFd4Et82LTcqyEnzBK%2fKdbABKHJhrtQT3TmpoUFUaKs6YYYepAcXaSfYqQDXgYhXBT8zFwfwcZK5vjKHh6i          | miip1110   | <u>CLynJklv</u> | 1 |
|              |                                                                                                    |            |                 |   |
|              | Confirmar                                                                                                    | )          |                 |   |
|              |                                                                                                    |            |                 |   |

#### HACER CLICK EN CONFIRMAR

# UNA VEZ CONFIRMADO EL REGISTRO, INGRESAR NUEVAMENTE A LA WEB DE LA OSPJN (<u>WWW.OSPJN.GOV.AR</u>).

| SERVICIOS<br>Autoridades<br>Interior<br>Prestadores<br>Farmacias<br>Novedades<br>Normativas<br>Compras y Licitaciones | BIENVENIDOS AL SITIO DE LA OBRA SOCIAL DEL PODER JUDICIAL                                                                 |
|----------------------------------------------------------------------------------------------------|----------------------------------------------------------------------------------------------------|
| Pregunta inecuentes                                                                                                   | Resoluciones vigentes                                                                                                    |
|                                                                                                    | Consulta disponible. 🗊                                                                                                    |
| Neintegros Afili os                                                                                                   |                                                                                                    |
| Pagos Presidence                                                                                                    |                                                                                                    |
| TELÉEONOS                                                                                                    |                                                                                                    |
|                                                                                                    | Normativas relacionadas al COVID-19                                                                                       |
| Sede Central<br>Representaciones                                                                                      | Durante el periodo de emergencia sanitaria el horario de atención<br>presencial es durante los días hábiles de 8 a 14 hs. |
|                                                                                                    | Fuera del horario para prestaciones médicas consultar:                                                                    |
| Novedades                                                                                                    | - Centros de atención de salud prestadores directos.                                                                      |
| Mes: Junio<br>Año: 2020<br>Habilitación Extranet Afiliados                                                            | - Urgencias emergencias y atención domiciliaria.                                                                          |
| Ver más                                                                                                    | Señores Prestadores.                                                                                                    |
| Visitas: 1                                                                                                    | Se informa a los señores Prestadores que apartir del 23/09/2020 la<br>Facturacion sera recepcionada en                    |
|                                                                                                    | MESA DE ENTRADAS DE FACTURACION - TUCUMAN 1383                                                                            |
|                                                                                                    | - Autorizar receta electronica para compra de medicamentos.                                                               |
|                                                                                                    |                                                                                                    |

#### HACER CLICK EN EXTRANET

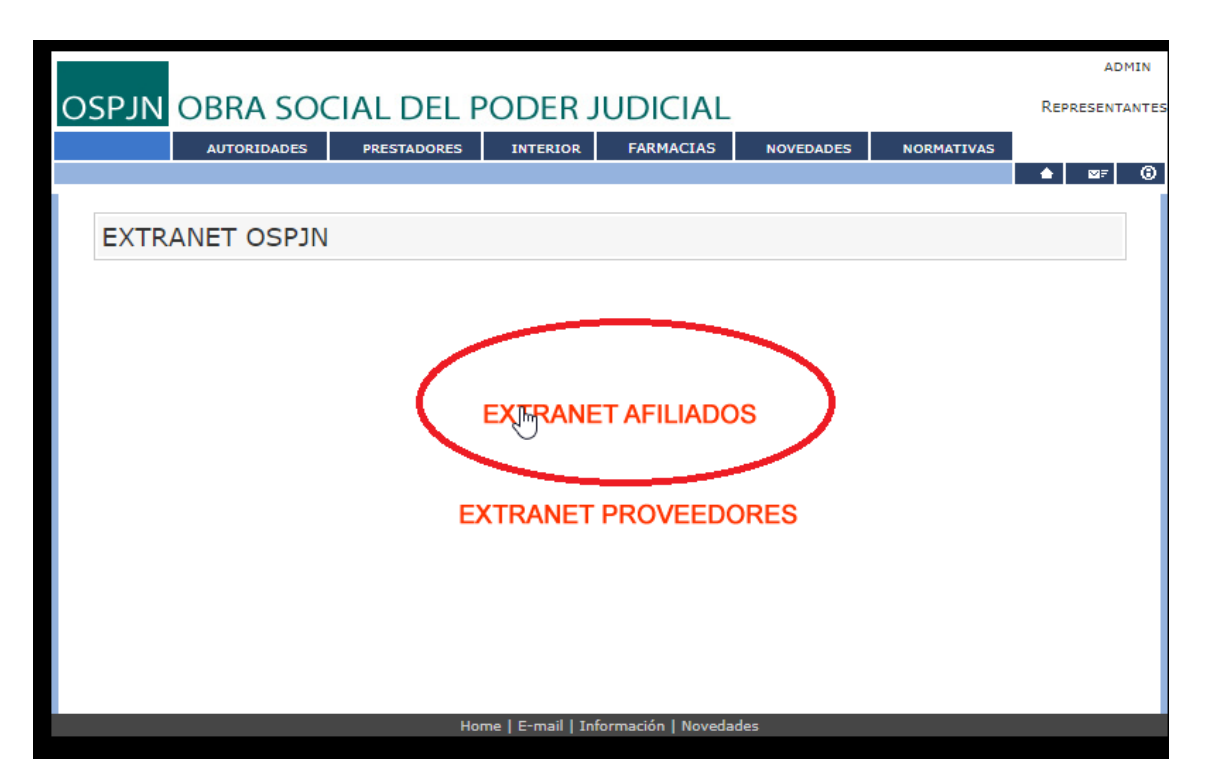

#### HACER CLICK EN EXTRANET AFILADOS

OSPJN OBRA SOCIAL DEL PODER JUDICIAL

| Ingr                                              | reso                         |
|---------------------------------------------------|------------------------------|
| Usuario / e-mail<br>xxxxxxxxxxxxxxxxxxxxxx.com.ar |                              |
| Contraseña                                        | $\mathcal{I}$                |
|                                                   |                              |
|                                                   | Ingresar                     |
|                                                   | Registrar como nuevo usuario |
|                                                   |                              |
|                                                   | ¿Olvidaste tu contraseña     |

#### INGRESE SU EMAIL REGISTRADO Y SU CONTRASEÑA.

| «                                      |        |    | /2020 | ≗Nro Afiliado: |
|----------------------------------------|--------|----|-------|----------------|
| OSPJN                                  | Inicio |    |       |                |
| Afiliados                              |        |    |       |                |
| <ul> <li>Consulta Reintegro</li> </ul> |        |    |       |                |
| Impresión talon vigencia               |        |    |       |                |
|                                        |        |    |       |                |
|                                        |        |    |       |                |
|                                        |        |    |       |                |
|                                        |        |    |       |                |
|                                        |        |    |       |                |
|                                        |        |    |       |                |
|                                        |        |    |       |                |
|                                        |        |    |       |                |
|                                        |        |    |       |                |
|                                        |        | 10 |       |                |
|                                        |        |    |       |                |
|                                        |        |    |       |                |
|                                        |        |    |       |                |
|                                        |        |    |       |                |
|                                        |        |    |       |                |
| U Desconectar                          |        |    |       |                |

#### SI VE ESTA PANTALLA, UD. HABRA INGRESADO CORRECTAMENTE A LA PAGINA DE INICIO AFILIADOS

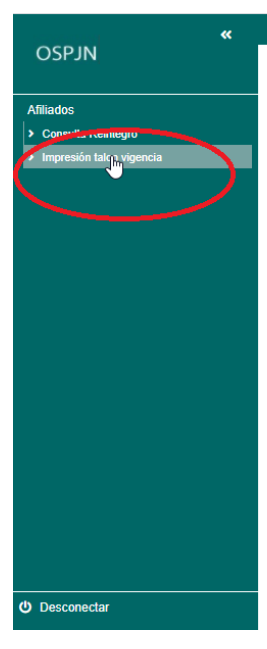

#### LUEGO DE ACCEDER, PODRA OBTENER SU NUEVO TALON DE VIGENCIA HACIENDO CLICK EN EL MARGEN IZQUIERDO DONDE DICE:

#### **IMPRIMIR TALON DE VIGENCIA.**

#### **IMPORTANTE!**

#### PARA PODER VER CORRECTAMENTE, DESCARGAR E IMPRIMIR EL, O LOS TALONES NUEVOS,

#### SE RECOMIENDA QUE LA RESOLUCION DE SU PANTALLA SEA <u>1360X768</u>

| <b>*</b>                 |                                                                                                    | 24/09/2020                                                                | La Nro Afiliado: |
|--------------------------|----------------------------------------------------------------------------------------------------|---------------------------------------------------------------------------|------------------|
| OSPJN                    | Impresion Carnet                                                                                                    |                                                                           | Imprimir 🔒       |
| Afiliados                | PODER JUDICIAL DE LA NACION - Obra Social del Poder Judicial de                                                                                             | la Nación                                                                 |                  |
| > Consulta Reintegro     |                                                                                                    |                                                                           |                  |
| Impresión talon vigencia | CORTE SUPREMA DE JUSTICIA DE LA NACION<br>OBRA SOCIAL DEL PODER JUDICIAL<br>Nro Afiliado:<br>Nombre:<br>Nro. Doc.:<br>Válido junto a la presentación de DNI | CODER ADDICAL DE LA NACION - Cons Sociel de Poder Judiciel de la Nacion   |                  |
|                          | CORTE SUPREMA DE JUSTICIA DE LA NACION<br>OBRA SOCIAL DEL PODER JUDICIAL<br>Nro Afiliado:<br>Nombre:<br>Nro. Doc.:                                          |                                                                           |                  |
| එ Desconectar            | Válido junto a la presentación de DNI                                                                                                    | PODER JUDICIAL DE LA NACION - Otra Social del Poder Judicial de la Nación |                  |

PODRA HACER CLICK EN EL BOTON <u>IMPRIMIR</u>, PARA DESCARGAR E IMPRIMIR SU TALON

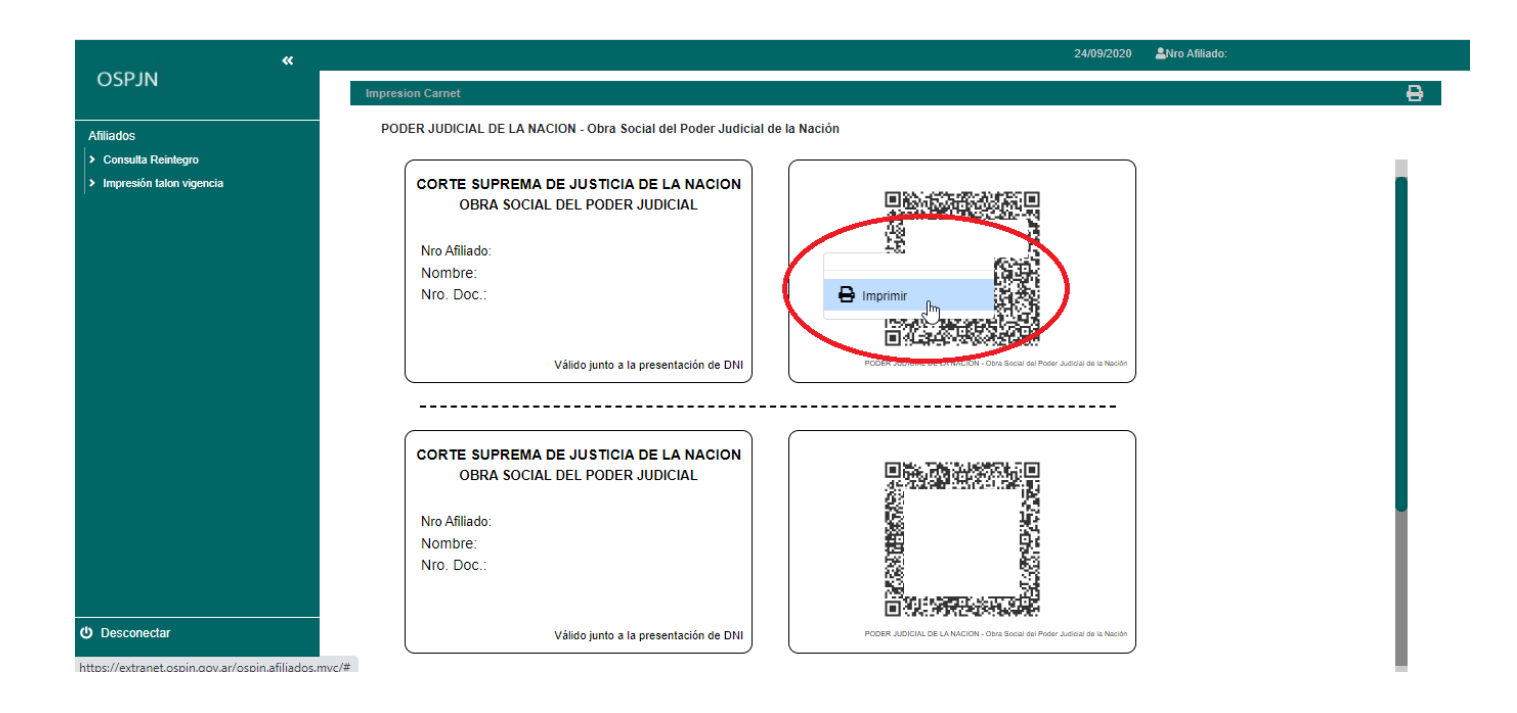

### O BIEN CLICK IZQUIERDO SOBRE LA IMAGEN Y SELECCIONAR IMPRIMIR